- 16 会員 I D
- ② 会員名(会社・団体)フリカナ
- ③ 会員名(会社·団体)
- ④ パスワード変更・再登録時のメールアドレス

[連絡先窓口・登録・変更 の連絡先担当者(秘書)の方のメールアドレス] ※変更をご希望の場合は、⑩「連絡先窓口 登録・変更」からご変更願います。

- ⑤ 操作マニュアル
- ⑦ ログアウト
- ⑧ **TOPページ** [他の画面からトップページに戻りたいとき]
- 9 会員情報 登録・変更 [住所・代表者・請求書や会報誌の郵送先・会員一覧表示項目]
- ⑩ 連絡先窓口 登録・変更 [当会からの連絡先登録・変更 / 4名まで登録可]
- ① 道経連通信(メルマガ)登録・変更 [送付先メールの登録・変更 / 4名まで登録可]
- ② 会員一覧 [会員様を地区や業種で検索・詳細情報を確認 HPヘリンク<sup>※</sup>]
- (3) **会報誌バックナンバー** [会報誌のバックナンバーを確認<sup>\*\*</sup>]
- パスワード変更 [パスワードの変更]
  ※事前に④のメールアドレスをご確認下さい。

※⑫会員様がHPのURLを登録された場合のみ

※⑬会員様がHPのURLを登録された場合のみ

|      |                      |   |                                                                                                    |                     | (5) | (6)        | $\bigcirc$ |
|------|----------------------|---|----------------------------------------------------------------------------------------------------|---------------------|-----|------------|------------|
|      | 北海道経済連合会             | 슾 | 員マイページ                                                                                               |                     |     | 会員ID:90013 | ログアウト      |
| 8    | TOPページ               |   |                                                                                                    |                     |     |            |            |
| 9    | 会員情報 登録・変更           |   |                                                                                                    |                     |     |            |            |
| (10) | 連絡先窓口 登録・変更          |   | 会社登録情報                                                                                               |                     |     |            |            |
| (11) | 道経連通信(メルマガ)登<br>録・変更 | 1 | 会員ID                                                                                                 | 90013               |     |            |            |
| (12) | 会員一覧                 |   |                                                                                                    |                     |     |            |            |
| (13) | 会報誌バックナンバー           | 2 | 会員名(会社・団体)フリ<br>カナ                                                                                   | ホッカイドウケイザイレンゴウカイ    |     |            |            |
| (14) | パスワード変更              |   |                                                                                                    |                     |     |            |            |
|      |                      | 3 | 会員名(会社・団体)※                                                                                          | 北海道経済連合会            |     |            |            |
|      |                      | 4 | パスワード変更・再登録                                                                                          | 時のメールアドレス           |     |            |            |
|      |                      |   | 連絡先担当者(秘書)メー<br>ルアドレス<br>※パスワード変更・再登録時<br>はこちらのメールアドレスに<br>メールが届きます。<br>※【連絡先窓口 登録・変<br>更】から変更が可能です。 | ○○○ @dokeiren.gr.jp |     |            |            |

Ē

 $\overline{}$